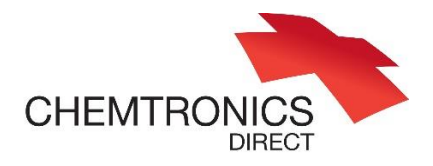

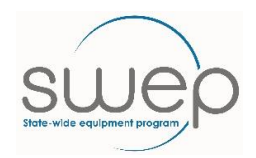

# Ways of using the advanced search

Getting Started. To access the advanced search, go to the search asset screen and select the subtype of equipment you are searching for.

| Search Chart by Subtype |                     |                      |
|-------------------------|---------------------|----------------------|
| Search Assets           | , Step one          | Step two             |
| Asset Number:           | V                   | Asset Status:        |
| Subtype: *              | Wheelchairs, Manual | Availability Status: |

Once on the advanced search screen go to the "details" tab for input choices.

| 'Advanced" Search for Re-Issu     | le Assets                    |                                          |
|-----------------------------------|------------------------------|------------------------------------------|
| Asset Number:                     |                              | Asset Status:                            |
| Subtype: *                        | Wheelchairs, Manual          | <ul> <li>Availability Status:</li> </ul> |
| General Manual Wheelchair Details |                              |                                          |
| Company Nam                       | STATE WIDE EQUIPMENT PROGRAM |                                          |
| Program:                          | SWEP                         |                                          |
|                                   |                              |                                          |

# Examples.

Wheelchairs:

• Search for a range of seat sizes using only one digit. E.g. to see all chairs with a seat width of 400 to 490 mm simply put just a 4 in the seat width field. (see below)

| "Advanced" Search for Re-I        | ssue Assets         |                     |
|-----------------------------------|---------------------|---------------------|
| Asset Number:                     |                     |                     |
| Subtype: *                        | Wheelchairs, Manual | ~                   |
| General Manual Wheelchair Details |                     |                     |
| Seat Width (mm):                  | 4                   | Seatbelt?           |
| Seat Depth (mm):                  |                     | Tilt in Space?      |
| Backrest Height (mm):             |                     | Tilt in Space Angle |
| Backrest Width (mm):              |                     | Recline?            |
| Seat To Floor (Front):            |                     | 7                   |
| Seat to Floor (Rear)              |                     | 7                   |
| Safe Working Load (kg):           |                     | ]                   |
| Frame Type                        | Folding             | Attendant Brake?    |
| Manual Chair Type:                | Self Propelled      | Seat Height:        |
| Frame Material                    | v                   | Anti Tip Bars?      |
| Wheel Locks                       | $\Box$              | Arm rest Style:     |

# Transporter commodes:

• Same method for seat size as wheelchairs.

- Find higher weight capacity equipment by entering seat size (digit) and "greater
  - than" key, > see below

#### "Advanced" Search for Re-Issue Assets

| Asset Number:                                 |                    |                                |
|-----------------------------------------------|--------------------|--------------------------------|
| Subtype: *                                    | Bathroom/Toileting |                                |
| General Bathroom/Toileting Details            | ]                  |                                |
| Overall Weight (kg):                          |                    | Pan Carrier?<br>Tilt in Space? |
| Seat Width (mm):<br>Seat Depth (mm):          | 4                  | Recline?                       |
| Seat Height (Front):<br>Backrest Height (mm); |                    | Transport Style                |
| Arm rest Height to Seat (mm)                  |                    | Leg rest Style<br>Seat Style   |
| Overall Width (mm):                           |                    | Detailed Comments              |
| Overall Length (mm):                          |                    |                                |
| Safe Working Load (kg):                       | >150               |                                |

### Pressure cushions:

• Find a cushion where the height does not start with a 1. This search uses the "tilde" key. This placed before an entry means "do not show this". The example below will give a search result for items where the height is NOT 1.

| Esc F1 F2           | B R B R                   | F7 F8 F9 F10 | F11 F12 Post Brook P<br>Brook Look P |                             |
|---------------------|---------------------------|--------------|--------------------------------------|-----------------------------|
|                     | \$ % ∧ & *<br>4 5 € 6 7 8 |              | Backspace Inset Hors (               |                             |
| 10 <sup>1</sup> Q W | ERTYU                     |              |                                      | Von 7 8 9<br>Home 1 Pyllo + |
| CapsLock A S        |                           |              |                                      | 4 5 6<br>← →                |
| Q Shift A           |                           | · · / 094    |                                      |                             |
|                     |                           |              | ان ق ق                               |                             |

#### "Advanced" Search for Re-Issue Assets

•

| Asset Number:                 |                          |   |
|-------------------------------|--------------------------|---|
| Subtype: *                    | Pressure Care - Cushions | ~ |
| General Pressure Care Details |                          |   |
| SubType:                      |                          | ~ |
| Overall Weight (kgs)          |                          |   |
| Overall Depth (mm):           | ~1                       |   |

# Other general tips:

- Search for an exact model. First page of any asset search. Manufacturer also useful sometimes.
  - **Example:** For model, Zippie IRIS, in this example the word IRIS alone could be entered with \* at beginning and end to give wildcard search.
- If looking for an item that was selected from the SWEP pick list use the pick list code to search.

| Subtype: *                           | [                            |
|--------------------------------------|------------------------------|
|                                      |                              |
| Clear subtype to see all types of re | e-issue equipment.           |
| Company Name                         |                              |
| Company Name:                        | STATE WIDE EQUIPMENT PROGRAM |
| SWEP Picklist Code:                  | 1234565                      |
| Model:                               | SQUIGGLE                     |
| Brief Description:                   |                              |
| Generic Name:                        |                              |
|                                      |                              |
| Brief Description:<br>Generic Name:  |                              |